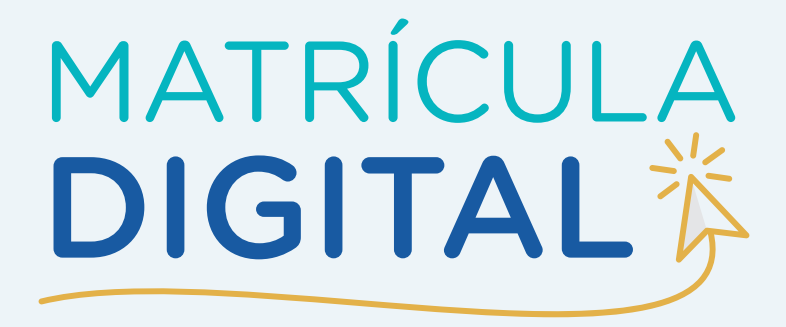

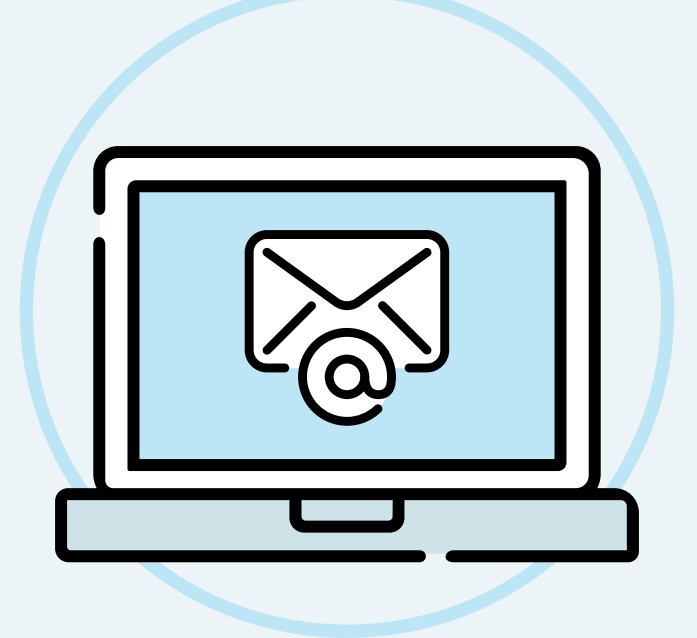

## Pasos para crear un correo electrónico en Gmail

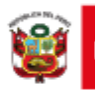

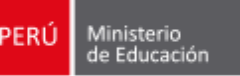

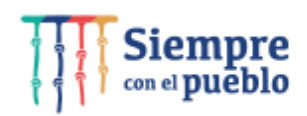

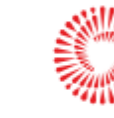

Para poder registrarse en la plataforma debe contar con un correo electrónico activo. Si no cuenta con uno, le detallamos los pasos para crear un correo electrónico en el servidor Gmail:

1. Abra el navegador de internet (por ejemplo, Google Chrome, Microsoft Edge, Mozilla Firefox o cualquier otro).

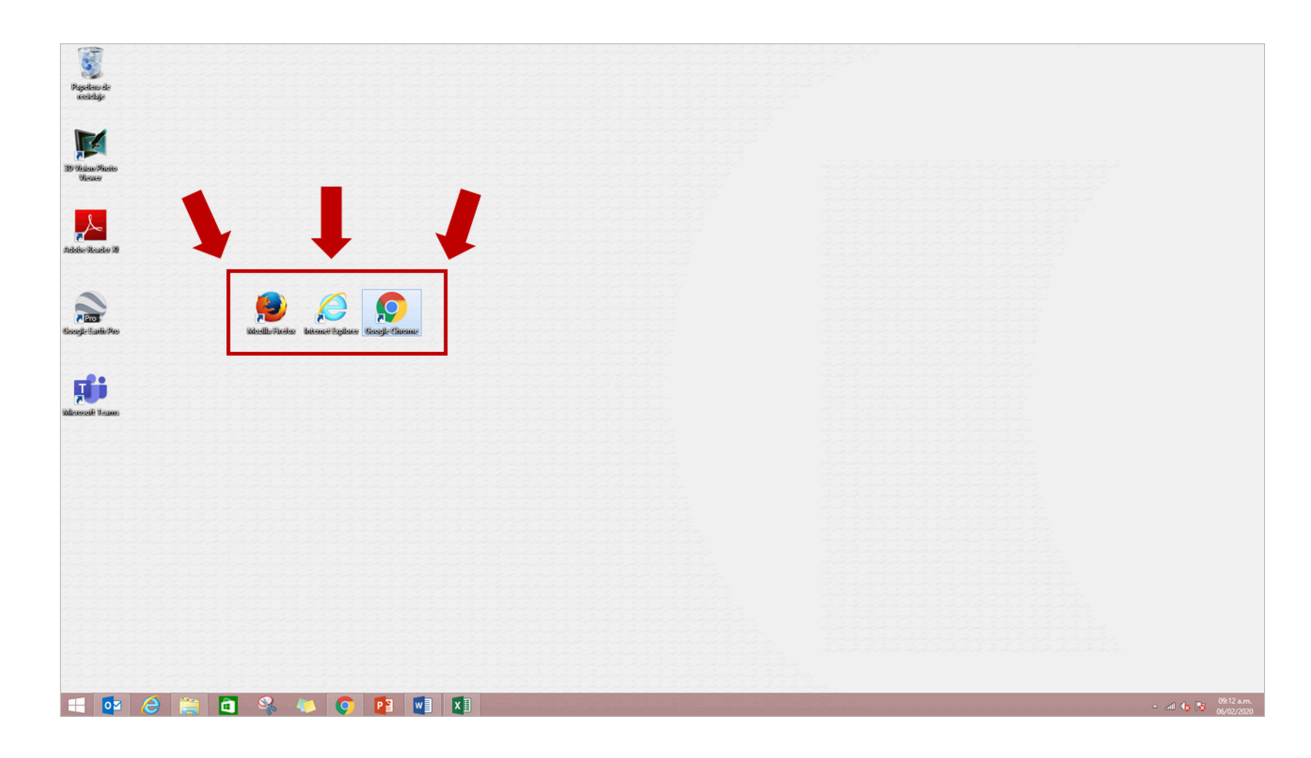

2. En la barra de direcciones, escriba la siguiente URL o dirección web: <u>www.gmail.com</u>

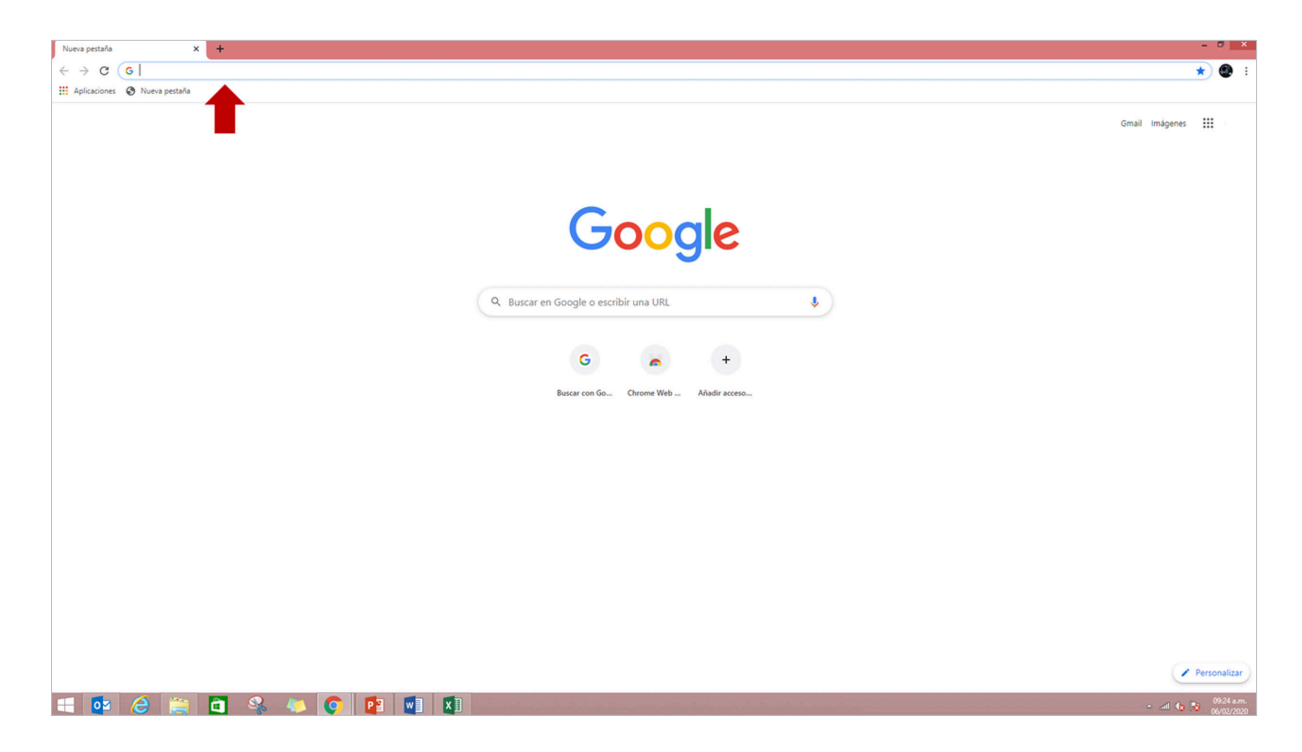

3. Cuando se abra la página principal del Gmail, haga clic en la opción Crear una cuenta, ubicada debajo del cuadro de inicio de sesión, tal como se indica con la flecha roja en la imagen.

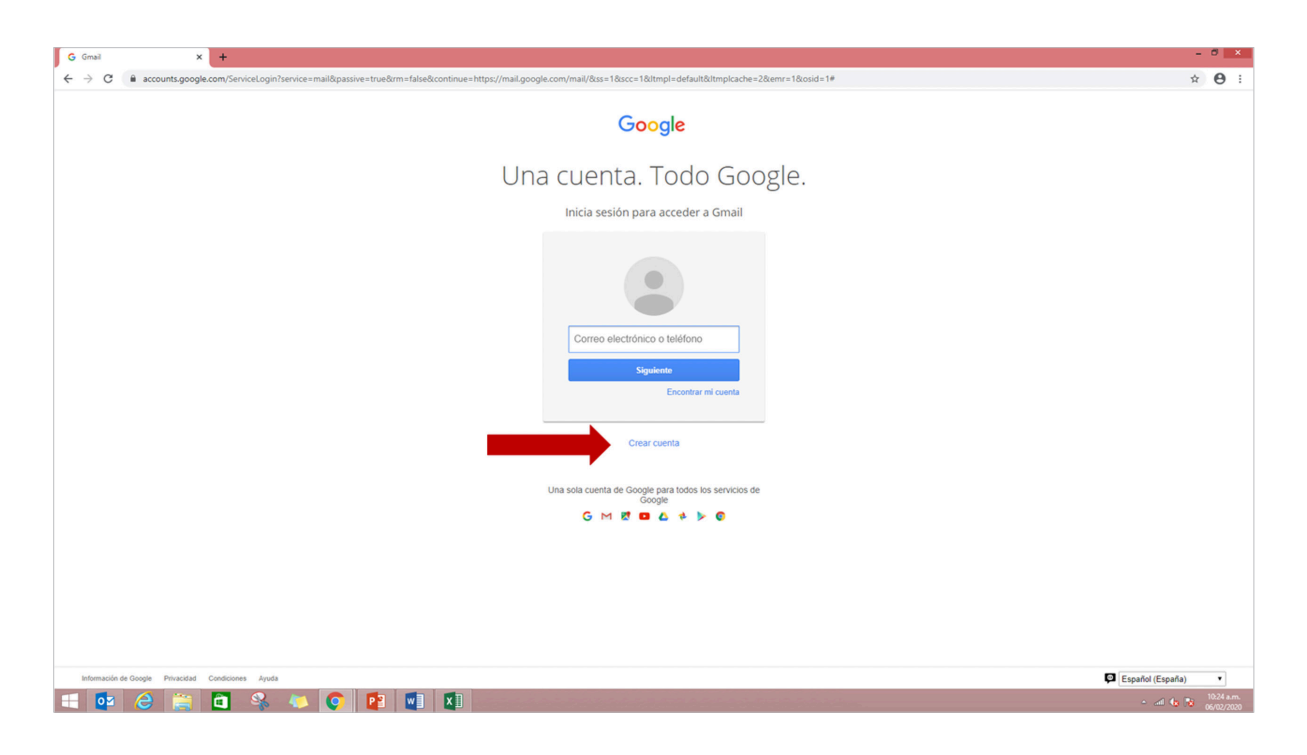

4. Se abrirá un recuadro y debe seleccionar la opción "Para mí".

| Google         Iniciar session         Ir a Grail         Correo electrónico o teléfono         Jas obridado fur correo electrónico? | * ( |
|----------------------------------------------------------------------------------------------------|-----|
| Google<br>Iniciar sesión<br>Ir a Gmail<br>Correo electrónico o teléfono<br>utas olvidado tu correo electrónico?                      |     |
| Correo electrónico o teléfono<br>"Has olvidado tu correo electrónico?                                                                |     |
| ¿No es tu ordenador? Usa el modo invitados para iniciar                                                                              |     |
| sesión de forma privada. Más información Crear cuenta Para mi Para gestionar mi empresa                                              |     |
| Españ                                                                                                    |     |

5. Se abrirá un formulario de registro. Escriba el nombre que le quiere dar a su cuenta de correo en el campo Nombre de usuario (por ejemplo: micorreo@gmail.com, juanperez@gmail.com, o cualquier otro que prefiera).

| Google                                                       |                               |          |                                              |
|--------------------------------------------------------------|-------------------------------|----------|----------------------------------------------|
| Google                                                       |                               |          |                                              |
| Crea una cuen                                                | ta de Google                  |          |                                              |
| Ir a Gmail                                                   |                               |          |                                              |
|                                                              |                               |          |                                              |
| Nombre                                                       | Apellidos                     |          |                                              |
|                                                              |                               |          |                                              |
| Nombre de usuario                                            | @gr                           | mail.com |                                              |
| Puedes utilizar letras, número                               | os y puntos                   |          |                                              |
|                                                              |                               |          |                                              |
| Contraseña                                                   | Confirmación                  | Ŕ        |                                              |
| Utiliza ocho caracteres como<br>de letras, números y símbolo | mínimo con una combinaci<br>s | ón       | Una cuenta. Todo Google a tu<br>disposición. |
| Prefiero iniciar sesión                                      | si                            | guiente  |                                              |
|                                                              |                               |          |                                              |
|                                                              |                               |          |                                              |

6. En el campo Contraseña, escriba una palabra que funcione como su clave secreta, y vuélvela a escribir en el espacio Confirma tu contraseña. Luego, escriba su fecha de nacimiento y sexo en los espacios correspondientes.

| Confirma                | a tu contraseña     |     |
|-------------------------|---------------------|-----|
|                         |                     |     |
| Fecha de                | e nacimiento        |     |
| Fecha de<br>Día         | e nacimiento<br>Mes | Año |
| Fecha de<br>Día<br>Sexo | e nacimiento<br>Mes | Año |

Tenga en cuenta que su contraseña debe ser fácil de recordar para usted y no para otros. Para ello, puede utilizar una combinación de números, puntos, o guiones.

## **- 4** -

7. Ingrese un número de teléfono móvil para que Gmail le envíe información en caso de que haya olvidado su contraseña o no pueda ingresar a su cuenta de correo electrónico.

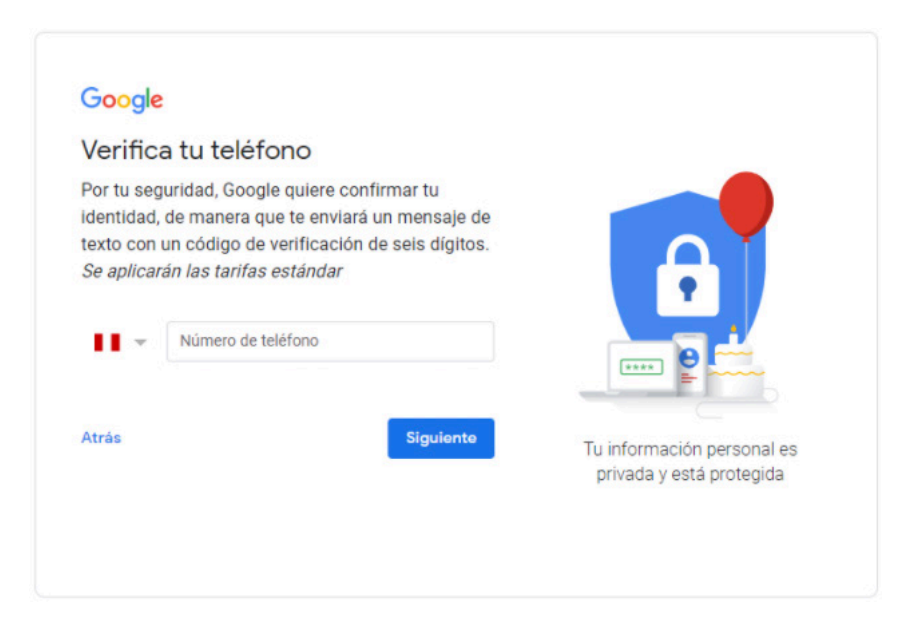

- 8. Recibirá un código de confirmación a su celular. Este código lo deberá ingresar en el campo requerido.
- **9.** Complete la información restante y, finalmente, le aparecerá una lista de **Condiciones** que deberá aceptar y con eso habrá creado su cuenta:

| Privacidad y condiciones                                                                                                    |                                                                      |
|----------------------------------------------------------------------------------------------------|----------------------------------------------------------------------|
| <ul> <li>Para crear una cuenta de Google, debes aceptar las Condiciones del Servicio más abajo.</li> <li>Además, cuando creas una cuenta, tratamos tus datos de acuerdo con lo estipulado en nuestra política de privacidad, incluidos estos aspectos clave:</li> <li>Datos que procesamos cuando usas Google</li> <li>Cuando creas una cuenta de Google, almacenamos la información que nos proporcionas, como tu nombre, dirección de correo electrónico y número de teléfono.</li> <li>Cuando usas servicios de Google para escribir un mensaje en Gmail o un comentario en un vídeo de YouTube, por ejemplo, almacenamos la información que creas.</li> <li>Cuando buscas un restaurante en Google Maps o ves un vídeo an YouTube, por ejemplo, procesamos información sobre esa actividad, como el vídeo que has visto, los ID de los dispositivos, las direcciones IP, los datos de las cookies y la ubicación.</li> </ul> | A Tri controlas los datos que recogemos y el modo en que se utilizan |
| Cancelar                                                                                                    |                                                                      |

10. Para ingresar a su cuenta de correo electrónico, siga el paso 2 descrito anteriormente. Luego en los recuadros correspondientes digite la dirección de correo electrónico con la cual se registró y su contraseña:

| C Gmail X +                          | 2Fmail google.com%2fmail%2F&uervice=mail&sacu=18vip=1&flowName=ClifW                                                                                                    | ebSignIn&flowEntry=ServiceLogin | - ♂ X<br>• ♥ ☆ இ ★ இ hocyprio :<br>Ettis en meda de incligado |
|--------------------------------------|----------------------------------------------------------------------------------------------------|---------------------------------|---------------------------------------------------------------|
|                                      | Coogle<br>Linciar sesión<br>La Granil<br>Correctentiones netterione<br>Marcel and and an indian india |                                 |                                                               |
| 📕 🔎 Escribe aquí para buscar 🛛 💽 📷 🛙 | Español (Españo) • Ayuda Prinacidad Terminos                                                                                                    | •                               | 715 ∧ 🗗 ESP 12:17 p.m. □                                      |

11. Podrá visualizar su bandeja de entrada, donde encontrará, luego, los mensajes de la plataforma de matrícula digital. Con eso, estará más informado sobre notificaciones, mensajes y demás comunicaciones.

| Inbox (2) – juanperez@g                                                         | +                                                                                                    |   |            | -                 | 0     |
|---------------------------------------------------------------------------------|----------------------------------------------------------------------------------------------------|---|------------|-------------------|-------|
| → C â mail.google.com                                                           | n/mail/u/Q/#inbox 🛧 🕻                                                                                                    |   | <b>G</b> 8 |                   | *     |
| 🗉 M Gmail                                                                       | Q Search mail                                                                                                    |   | 0          | ۲                 | III ( |
| Compose                                                                         | □- C :                                                                                                    | 2 | of2        | $\langle \rangle$ |       |
| Recibidos 2                                                                     | - Primary # Social Social                                                                                                    |   |            |                   |       |
| t Starred                                                                       | 🗌 🖈 🔊 Equipo de Gmail Consejos para utilizar tu nueva bandeja de entrada – Te damos la bienvenida a tu bandeja de entrada       |   |            | 11:05 AM          | 4     |
| Snoozed                                                                         | 🗌 📄 🚖 🗇 Equipo de Gmail 🛛 Descárgate la aplicación oficial de Gmail para móviles – Descárgate la aplicación oficial de Gmail pa |   |            | 10:43 AM          | 4     |
| ► Sent<br>eet<br>K Start a meeting<br>Join a meeting                            |                                                                                                    |   |            |                   |       |
| angouts                                                                         | I                                                                                                    |   |            |                   |       |
| Sign in<br>igning in will sign you into Hangouts<br>across Google<br>Learn more |                                                                                                    |   |            |                   |       |
|                                                                                 |                                                                                                    |   |            |                   |       |
| • <b>D</b>                                                                      |                                                                                                    |   |            |                   |       |

14. iListo! Con eso podrá usar su correo no solo para la matrícula en la plataforma digital, sino para cualquier otro asunto.

## MATRÍCULA DIGITAL

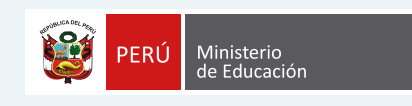

Calle Del Comercio 193, San Borja - Lima, Perú Teléfono: (511) 615-5800 www.gob.pe/minedu